Hochschule Aalen

# Anleitung Onlineportal-Studium an der Hochschule Aalen

Stand Januar 2022

# Inhaltsverzeichnis

| Login und Navigation                  | 3  |
|---------------------------------------|----|
| Telefonnummer bearbeiten              | 5  |
| Adresse bearbeiten                    | 6  |
| Neue Adresse anlegen                  | 8  |
| Online-Antrag stellen                 | 10 |
| Online-Antrag auf Rückmeldung stellen | 14 |
| Online-Bescheide abrufen              | 16 |
| Online-Bescheinigungen abrufen        | 17 |
| Abmelden                              | 19 |
| Ansprechpartner                       | 19 |

\_\_\_\_\_

#### Login und Navigation

- 1. Onlineportal-Studium der HTW-Aalen über den Link <u>https://onlineportal.studium.htw-aalen.de/</u> aufrufen
- 2. Anmelden (Benutzername besteht aus Ihrer fünfstelligen Matrikelnummer und das Passwort ist dasselbe wie bislang).

| Hochschule                                                                                                    | Aalen                                                                                                    |
|----------------------------------------------------------------------------------------------------|----------------------------------------------------------------------------------------------------|
| Benutzername                                                                                                    | <ul><li>&gt; Passwort vergessen?</li><li>&gt; Hilfe benötigt?</li></ul>                                      |
| Passwort                                                                                                    | Hinweis zum Dienst BW Sync and Share:<br>Das Speichern personenbezogener<br>Daten und/oder hochschulinterner |
| Anmeldung nicht speichern<br>Die zu übermittelnden<br>Informationen anzeigen, damit ich<br>die Weitergabe gegebenenfalls<br>ablehnen kann. | Dokumente ist untersagt.                                                                                     |
| Anmelden                                                                                                    |                                                                                                    |

3. Bei der ersten Anmeldung erscheint eine Abfrage bezüglich zu übermittelnder Informationen. Auswahl tätigen und "akzeptieren".

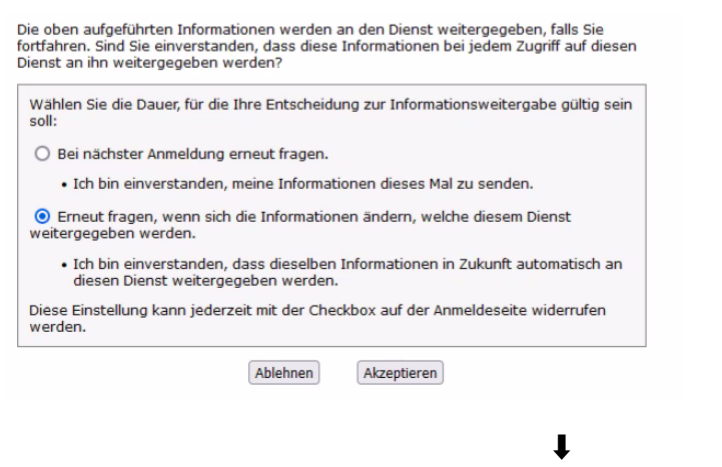

| Studenten Applikatio | onen            |                             |                                                                                |
|----------------------|-----------------|-----------------------------|--------------------------------------------------------------------------------|
| Online Anträge       | Bescheinigungen | Meine persönlichen<br>Daten | Mein Prüfungspor-<br>tal (QIS-Online-<br>Tools) und weitere<br>Bescheinigungen |
|                      |                 |                             |                                                                                |

Folgende Möglichkeiten bestehen:

- → Online-Anträge stellen (z. B. Antrag auf Beurlaubung, Antrag auf Rückmeldung, etc.)
- → Bescheinigungen herunterladen und drucken (z. B. Immatrikulationsbescheinigung, Studienverlaufsbescheinigung, etc.)
- → Persönliche Daten bearbeiten (z. B. Adresse bearbeiten)
- → Mein Prüfungsportal (QIS-Online-Tools) und weitere Bescheinigungen Über diesen Link kommen Sie zu den QIS-Online Tools (Erneutes Einloggen erforderlich)

Die Navigation zu diesen vier Funktionen kann über den Klick auf die Kacheln erfolgen. Alternativ kann auch das Drop-Down Menü "Startseite" verwendet werden.

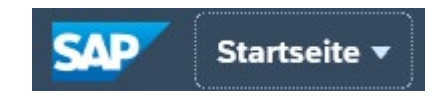

| SAP Startseite -        |                          |                                      |
|-------------------------|--------------------------|--------------------------------------|
| Apps auf Startseite     |                          |                                      |
| Studenten Applikationen | Studenten Applikationen  |                                      |
|                         | Online Anträge           | Bescheinigungen                      |
|                         | Meine persönlichen Daten | Mein Prüfungsportal (QIS-Online-Tool |

#### Telefonnummer bearbeiten

1. Kachel "Meine persönlichen Daten" wählen

| Studenten Applikatio | nen             |                             |                                                                                |
|----------------------|-----------------|-----------------------------|--------------------------------------------------------------------------------|
| Online Anträge       | Bescheinigungen | Meine persönlichen<br>Daten | Mein Prüfungspor-<br>tal (QIS-Online-<br>Tools) und weitere<br>Bescheinigungen |
|                      |                 |                             |                                                                                |
|                      |                 | Meir                        | ne persönlichen Daten                                                          |

2. "Kopfdaten bearbeiten"

| Meine persönlichen Daten 🕶 |  |                              |                                                                                                    |          |                      |
|----------------------------|--|------------------------------|----------------------------------------------------------------------------------------------------|----------|----------------------|
|                            |  |                              |                                                                                                    |          | <u>⊥</u>             |
|                            |  | Frieda Mustermann<br>3000117 | B Internationale Betriebswirtschaft (Grundstudium)<br>Fachbereich: Fakultät Wirtschaftswissenschaften | Rufname: |                      |
|                            |  |                              |                                                                                                    |          | Kopfdaten bearbeiten |
|                            |  |                              |                                                                                                    |          |                      |

3. Tragen Sie die gewünschten Daten ein

|                     | Bild ändern Durchsuchen                    |
|---------------------|--------------------------------------------|
| E-Mail-Adresse:     | E-Mail-Adresse eingeben                    |
| Telefonnummer:      | Land eingeben [] Telefonnummer eingeben    |
| Mobiltelefonnummer: | Land eingeben 🖸 Mobiltelefonnumer eingeben |
| Facebook:           | Facebook-ID eingeben                       |
| Twitter:            | Twitter-ID eingeben                        |

Bitte beachten Sie, dass die Datenfelder Facebook- und Twitter-ID nicht relevant sind.

4. Mit "sichern" bestätigen

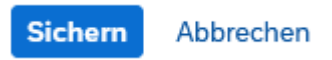

# Adresse bearbeiten

1. Kachel "Meine persönlichen Daten" wählen

| Studenten Applikatio | nen             |                             |                                                                                |
|----------------------|-----------------|-----------------------------|--------------------------------------------------------------------------------|
| Online Anträge       | Bescheinigungen | Meine persönlichen<br>Daten | Mein Prüfungspor-<br>tal (QIS-Online-<br>Tools) und weitere<br>Bescheinigungen |
|                      |                 |                             |                                                                                |
|                      |                 | Meir                        | ne persönlichen Daten                                                          |

#### 2. "bearbeiten"

| ADRESSEN PERSÖNLICHE DATEN          |                                     |                |
|-------------------------------------|-------------------------------------|----------------|
|                                     |                                     | Neu Bearbeiten |
| Heimatanschrift                     | Standardadresse                     |                |
| 73479 Ellwangen                     | Teststraße 100a                     |                |
|                                     | 73430 Aalen                         |                |
| Deutschland                         | Deutschland                         |                |
| Gültigkeit: 30.12.2021 - 31.12.9999 | Gültigkeit: 18.11.2021 - 31.12.9999 |                |
|                                     | +49 73630815                        |                |
|                                     |                                     |                |

3. Klicken Sie die Adresse an, die Sie ändern möchten

#### Adresse bearbeiten

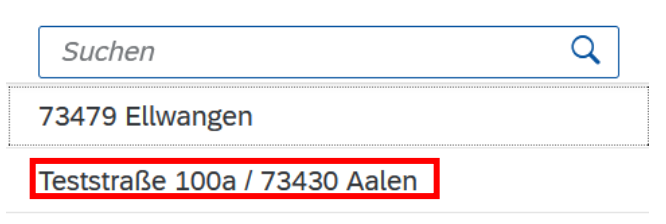

#### 4. Daten ändern

| Adressdetails      |                 |                        |         |
|--------------------|-----------------|------------------------|---------|
| Adressart:         | Standardadresse |                        |         |
| Straße/Hausnummer: | Teststraße      |                        | 100a    |
| Postleitzahl/Ort:  | 73430           | Aalen                  |         |
| Land:              | Deutschland     |                        | C       |
| Telefonnummer:     | Land eingeben   | Telefonnummer eingeben |         |
|                    |                 |                        |         |
| Gültigkeit         |                 |                        |         |
| Gültig ab:         | 18.11.2021      |                        | <b></b> |
| Cültir bio         | 31 12 9999      |                        |         |
| Guttig bis.        | 51.12.3333      |                        |         |

5. Mit "sichern" bestätigen

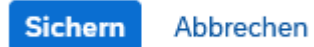

Bitte beachten Sie, dass die Standardadresse auf den Dokumenten ausgewiesen und als postalische Adresse verwendet wird.

# Neue Adresse anlegen

1. Kachel "Meine persönlichen Daten" wählen

| Studenten Applikat | ionen           |                             |                                                                                |
|--------------------|-----------------|-----------------------------|--------------------------------------------------------------------------------|
| Online Anträge     | Bescheinigungen | Meine persönlichen<br>Daten | Mein Prüfungspor-<br>tal (QIS-Online-<br>Tools) und weitere<br>Bescheinigungen |
|                    |                 |                             |                                                                                |
|                    |                 | Meir                        | ne persönlichen Daten                                                          |

#### 2. "neu"

| ADRESSEN | PERSÖNLICHE DATEN             |     |            |
|----------|-------------------------------|-----|------------|
|          |                               | Neu | Bearbeiten |
|          |                               |     |            |
| Stand    | ardadresse                    |     |            |
| Teststr  | aße 100a                      |     |            |
| 73430    | Aalen                         |     |            |
| Deutso   | hland                         |     |            |
| Gültigi  | xeit: 18.11.2021 - 31.12.9999 |     |            |
|          |                               |     |            |
| PERSÖN   | LICHE DATEN                   |     |            |

#### 3. Neue Adresse eintragen

| Adressdetails      |                                        |
|--------------------|----------------------------------------|
| Adressart:         | Adressart auswählen                    |
| Entspricht:        | Heimatanschrift                        |
| Straße/Hausnummer: | Semesteranschrift                      |
| Postleitzahl/Ort:  | Standardadresse                        |
| Land:              | Land eingeben                          |
| Telefonnummer:     | Land eingeben 🖸 Telefonnummer eingeben |
|                    |                                        |
| Gültigkeit         |                                        |
| Gültig ab:         | 03.01.2022                             |
| Gültig bis:        | 31.12.9999                             |

4. Mit "sichern" bestätigen

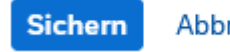

Abbrechen

Bitte beachten Sie, dass die Gültigkeit der Adressen hinterlegt werden kann. Hier können Sie entsprechend vermerken, insofern bspw. ein Umzug ansteht und die alte Adresse nicht mehr gültig ist. Falls Sie keinen Eintrag bei "gültig ab" und "gültig bis" vornehmen, sind die Felder entsprechend vorbelegt und die Adresse ist dauerhaft gültig.

# Online-Antrag stellen

1. Funktion über Kachel aufrufen

| Studenten Applikationen |                 |                             |                                                                                |
|-------------------------|-----------------|-----------------------------|--------------------------------------------------------------------------------|
| Online Anträge          | Bescheinigungen | Meine persönlichen<br>Daten | Mein Prüfungspor-<br>tal (QIS-Online-<br>Tools) und weitere<br>Bescheinigungen |
|                         |                 |                             |                                                                                |

- 2. Online Anträge Ansicht:
  - a) Falls noch keine Anträge gestellt wurden, erscheint eine leere Seite und unten links erscheint das Symbol "Antrag stellen"

| K SAP Meine Anträge 🔻               |                                           |
|-------------------------------------|-------------------------------------------|
| C Request Application               | Request Application                       |
| iuchen Q C                          |                                           |
| Leider sind keine Anträge verfügbar |                                           |
|                                     |                                           |
|                                     |                                           |
|                                     |                                           |
|                                     |                                           |
|                                     |                                           |
|                                     |                                           |
|                                     |                                           |
|                                     |                                           |
|                                     |                                           |
|                                     |                                           |
|                                     |                                           |
|                                     | Leider ist dieser Antrag nicht verfügbar. |
|                                     |                                           |
|                                     |                                           |
|                                     |                                           |
|                                     |                                           |
|                                     |                                           |
|                                     |                                           |
|                                     |                                           |
|                                     |                                           |
|                                     |                                           |
|                                     |                                           |
|                                     |                                           |
|                                     |                                           |
| [≡] Antrag stellen                  |                                           |
|                                     |                                           |

| < SAP Meine Anträge 🗸                                                                                              |                                                                                                    |                                                                                                    | A      |
|----------------------------------------------------------------------------------------------------|----------------------------------------------------------------------------------------------------|----------------------------------------------------------------------------------------------------|--------|
| Kequest Application (11)                                                                                           | Request Application                                                                                                 |                                                                                                    | _      |
| Suchen Q C<br>Antrag auf Exmatrikulation<br>B Internationale Bet Antrag wird bearbeitet<br>Angelegt am: 23.12.2021 | Antrag auf Exmatrikulation<br>B Internationale Betriebowirtschaft<br>2022-Sommersemester<br>Angelegt am: 23.12-2021 | Antrag wird bearba                                                                                                    | sitet  |
| Antrag auf Beurlaubung<br>B Internationale Bet Antrag wird bearbeitet<br>Angelegt am: 23.12.2021                   | Augumente                                                                                                    |                                                                                                    |        |
| Antrag auf Exmatrikulation<br>B Internationale Bet Antrag genehmigt<br>Angelegt am: 30.11.2021                     | Antragsnummer:<br>ID des Studenten:                                                                                 | r: 10000002676<br>1: 3000117                                                                                                    |        |
| Antrag auf Datenänderung<br>Antrag genehmigt<br>Angelegt am: 30.11.2021                                            | Zusätzlicher Status:<br>Fälligkeitsdatum:                                                                           | : Eingereicht<br>1: 31.08.2022                                                                                                    |        |
| Antrag auf Beurlaubung<br>B Internationale Bet Antrag genehmigt<br>Angelegt am: 30.11.2021                         | Daten zum Studiengang<br>Studiengang:* B Internationale Betriebswirtschaft                                          | Grund und Zeltpunkt der Exmatrikulation (gemäß § 62 LHG)<br>Grund der Exmatrikulation:* Beendigung St. best. Prf.                                                                                                    |        |
| Antrag auf Beurlaubung<br>B Internationale Bet Antrag genehmigt<br>Angelegt am: 30.11.2021                         | Akademisches Jahr.* 2022<br>Akademische Periode:* Sommersemester                                                    | Sie haben folgende Auswahlmöglichkeiten:<br>• zum Ende des Sommersemesters (31.08.)<br>• zum Ende des Wintersemesters (28.29.02.)<br>• mit söndrägter Winterg zu einem gewünschten Datum (zwisch                       | en     |
| Antrag auf Datenänderung<br>Antrag genehmigt<br>Angelegt am: 30.11.2021                                            |                                                                                                    | heute und Ende des Semesters) bei Bestehn eines besonder<br>Grundet (§ 26 Abs. 4. H(s), indiesem Fall bitte einen<br>entsprechenden Nachweis für den besonderen Grund<br>hochladen.<br>Exmatrikulation zum* 31.08.2022 | en     |
| Antrag aur Datenanderung                                                                                           |                                                                                                    | Zunick                                                                                                    | ziehen |

b) Falls bereits Anträge gestellt wurden, erscheinen die bisherigen Anträge

- → Linke Spalte: Übersicht über sämtliche, gestellte Anträge
- ➔ Hauptbildschirmfläche: Details zum Antrag, der links ausgewählt wurde, werden angezeigt
- → "Zurückziehen": ausgewählter Antrag kann zurückgezogen werden; bei bereits genehmigten Anträgen steht diese Funktion nicht zur Auswahl
- → "Antrag stellen": Neuen Antrag stellen
- 3. Online Anträge stellen

"Antrag stellen" unten links wählen: Antrag stellen Bei längeren Wartezeiten / wenn das Aktualisierungssymbol der drei Punkte an-

gezeigt wird bitte F5 klicken oder die Browsersitzung aktualisieren (kann bspw. vorübergehenderweise vorkommen, wenn Sie einen Antrag befüllen, abbrechen und auf die Startseite zurück navigieren).

Falls Sie während der Antragsstellung abbrechen möchten und den Antrag zu einem späteren Zeitpunkt neu stellen möchten, klicken Sie unten rechts auf "abbrechen" und unten links erneut auf "Antrag stellen".

4. Art des Antrags wählen

Antragsinformationen

Es können folgende Anträge gestellt werden:

- Antrag auf Beurlaubung und auf Datenänderung (ab 10. Jan. 2022)
- Antrag auf Rückmeldung (ab 10. Jan. 2022) → Bitte beachten Sie, dass im neuen Onlineportal-Studium der HTW Aalen die Rückmeldung in der Kachel "Online Anträge" hinterlegt ist.
- Antrag auf Exmatrikulation (ab Anfang Feb. 2022)

Art des Antrags:\*

5. Felder ausfüllen, und insofern erforderlich, Dokumente auf dem Reiter "Anlagen"

| hochladen                        |                                      |                        |   |
|----------------------------------|--------------------------------------|------------------------|---|
| Antragsinformationen             |                                      |                        |   |
|                                  | Art des Antrags:*                    | Antrag auf Rückmeldung | ] |
| Antragsformular Anlagen          |                                      |                        |   |
| Rückmeldung für das kommende Sen | nester: Offene Beiträge und Gebühren | Schwerpunkte wählen    |   |
| Rückmeldesemester:               | 2022   Sommersemester                | B.Eng. Maschinenbau:*  | ~ |
|                                  |                                      |                        |   |

Bitte beachten Sie, dass im Online-Antrag Hinweise bezüglich der hochzuladenden Anlagen aufgeführt sind, bspw. im Urlaubsantrag:

Bitte laden Sie unter dem Reiter **"Anlagen"** ein entsprechendes Dokument hoch, z. B.: • ärztliches Attest • Praktikumsvertrag • Kopie Mutterpass Zulässige Dateiformate: .pdf, .jpeg, .jpg max. 1 Dokument (mehrseitig möglich)

#### 6. Antrag absenden (unten rechts im Antrag)

| B Internationale Bet | Antrag genehmigt   |          | v         |
|----------------------|--------------------|----------|-----------|
|                      | [≡] Antrag stellen | Absenden | Abbrechen |

7. Meldung mit "Ja" bestätigen

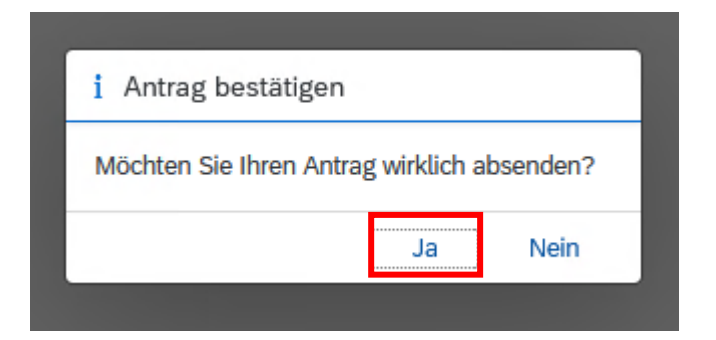

Ändert sich der Bearbeitungsstatus Ihres Antrags oder falls es erforderlich ist, dass Sie ein anderes Dokument hochladen sollen, erhalten Sie eine **E-Mail-Benachrichtigung** an die Studmail, in der Sie aufgefordert werden, Ihr Onlineportal-Studium aufzurufen. Insofern das Dokument, das Sie im Antrag hochgeladen haben, durch ein anderes zu ersetzen ist, ist dies wie folgt in Ihrem Antrag gekennzeichnet:

| Antrag auf Beurlaubung                        |                                                       |
|-----------------------------------------------|-------------------------------------------------------|
| B Internationale Betriebswirtschaft           |                                                       |
| 2022-Wintersemester                           |                                                       |
| Angelegt am: 30.11.2021                       |                                                       |
| Allgemein Dokumente                           |                                                       |
| Erforderliche Dokumente                       |                                                       |
|                                               | Anlage zum Beurlaubungsantrag: Auslandsaufenthalt.pdf |
| Letztes Änderungsdatum: 30.11.2021            |                                                       |
| Status : Dieses Dokument ist leider ungültig. |                                                       |
| Kommentare : Nachweis reicht nicht aus        |                                                       |

Es ist nicht notwendig, einen neuen Antrag zu stellen. Bitte laden Sie in Ihrem bestehenden Antrag das entsprechende Dokument hoch, indem Sie das alte Dokument durch ein neues ersetzen und klicken Sie abschließend auf "Erneut einreichen"

# Erneut einreichen

Der Antrag gelangt somit wieder in die Bearbeitungsschlaufe der Sachbearbeitungen.

#### Online-Antrag auf Rückmeldung stellen

- 1. Führen Sie die Schritte 1. und 3. (vorigen Kapitel "Online-Antrag stellen") durch.
- 2. Art des Antrags wählen

| Art des Antrags:* |                            |
|-------------------|----------------------------|
|                   | Antrag auf Exmatrikulation |
|                   | Antrag auf Beurlaubung     |
|                   | Antrag auf Datenänderung   |
|                   | Antrag auf Rückmeldung     |
|                   |                            |

3. Bankverbindung notieren und ggf. Dokumente auf dem Reiter "Anlagen" hochladen

Im Antrag auf Rückmeldung ist die Bankverbindung ersichtlich. Für die Rückmeldung überweisen Sie bitte den im Antrag angegebenen Betrag an die dort aufgeführte Bankverbindung.

Bitte beachten Sie, dass die Rückmeldung erst nach Zahlungseingang erfolgt. Erst dann steht Ihnen Ihre Immatrikulationsbescheinigung zur Verfügung.

Bitte beachten Sie zusätzlich folgende Neuerung: **Im Antrag auf Rückmeldung** wird nun zusätzlich die Wahl des Schwerpunkts durchgeführt. Das Datenfeld "Schwerpunkt wählen" wird Ihnen im Antrag auf Rückmeldung angezeigt, insofern es zu diesem Zeitpunkt erforderlich ist, eine Schwerpunktwahl vorzunehmen. Die verschiedenen Schwerpunkte können über das Dropdownmenü geöffnet und ausgewählt werden.

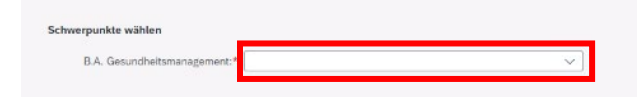

# 4. Antrag absenden (unten rechts im Fenster)

| B Internationale Bet | Antrag genehmigt 🗸 |          |           |
|----------------------|--------------------|----------|-----------|
|                      | [≡] Antrag stellen | Absenden | Abbrechen |

5. Meldung mit "Ja" bestätigen

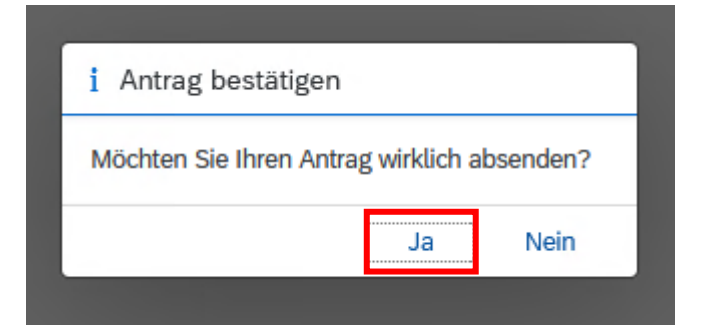

#### **Online-Bescheide abrufen**

- 1. Kachel "Online-Anträge" aufrufen
- 2. Entsprechenden Antrag öffnen und in den Reiter "Dokumente" klicken

| < SAP Meine Anträge 🕶                                                                            |                                                               |
|--------------------------------------------------------------------------------------------------|---------------------------------------------------------------|
| Request Application (21)                                                                         | Request Application                                           |
| Suchen Q C<br>Antrag auf Beurlaubung<br>B.Sc. Chemie Antrag genehmigt<br>Angelegt am: 30.11.2021 | Antrag auf Beurlaubung<br>B.Sc. Chemie<br>2022-Wintersemester |
| Antrag auf Beurlaubung<br>B.Sc. Chemie Antrag genehmigt<br>Angelegt am: 24.11.2021               | Angelegt am: 30.11.2021                                       |
| Antrag auf Exmatrikulation   B.Sc. Chemie Antrag wird bearbeitet   Angelegt am: 24.11.2021       | Meine Dokumente                                               |
| Antrag auf Beurlaubung                                                                           | Studierendenverwaltung Urlaub                                 |

→ Unter "Meine Dokumente" können die Bescheide geöffnet werden

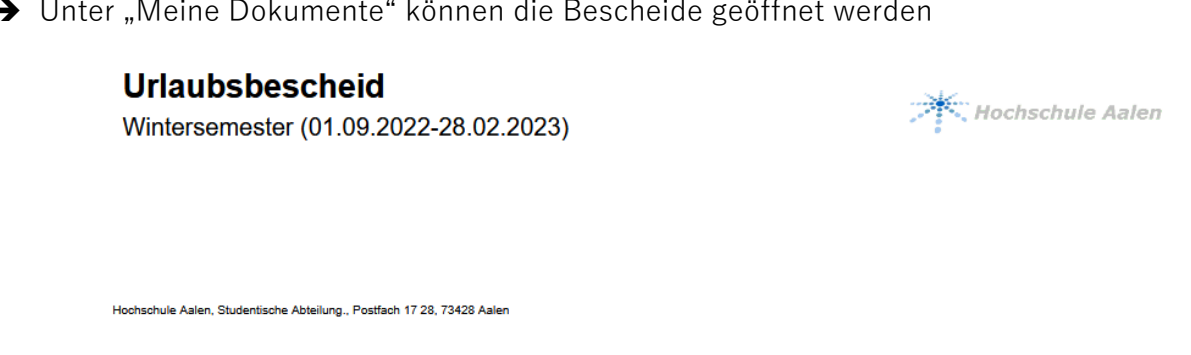

Es können folgende Bescheide abgerufen werden (vorausgesetzt es wurde ein Antrag gestellt und genehmigt bzw. abgelehnt):

- Urlaubsbescheid (ab 10. Jan. 2022)
- Exmatrikulationsbescheid (ab Anfang Feb. 2022) -

#### Online-Bescheinigungen abrufen

1. Kachel "Bescheinigungen" wählen

| SAP Startseite •   |                 |                             |                                                                                |
|--------------------|-----------------|-----------------------------|--------------------------------------------------------------------------------|
|                    |                 |                             |                                                                                |
| Studenten Applikat | onen            |                             |                                                                                |
| Online Anträge     | Bescheinigungen | Meine persönlichen<br>Daten | Mein Prüfungspor-<br>tal (QIS-Online-<br>Tools) und weitere<br>Bescheinigungen |
|                    | Ē               |                             |                                                                                |
|                    | Bes             | cheinigungen                |                                                                                |

2. Bescheinigung auswählen

| < | SAP | Bescheinigungen 🔻 |                              |  |
|---|-----|-------------------|------------------------------|--|
|   |     |                   | Auswahl                      |  |
|   |     |                   | nach Semestern >             |  |
|   |     |                   | Studienverlaufsbescheinigung |  |
|   |     |                   |                              |  |

- → "nach Semestern" bietet alle Bescheinigungen nach Semestern sortiert
- → hier kann die Immatrikulations- und Urlaubsbescheinigung abgerufen werden

| Immatrikulationsbescheinigung |                                        |                                              |                  |   |
|-------------------------------|----------------------------------------|----------------------------------------------|------------------|---|
|                               | Q ↑   ↓ 1 von 1                        | - + Automatischer Zoom •                     | a Co 🖡           | » |
|                               | Immatrikulation<br>Sommersemester (01. | <b>sbescheinigung</b><br>03.2022-31.08.2022) | Hochschule Aalen |   |

→ "Studienverlaufsbescheinigung" zeigt den gesamten Studienverlauf an

# Studienverlaufsbescheinigung

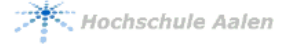

Hochschule Aalen, Studentische Abteilung, Postfach 17 28, 73428 Aalen

# 3. Bescheinigung durch Anklicken öffnen und speichern/drucken

| Studienverlaufsbescheinigung |                 |                          |         |
|------------------------------|-----------------|--------------------------|---------|
|                              | Q ↑   ↓ 1 von 1 | — 🕂 Automatischer Zoom 🐱 | 🖶 🗈 🔳 » |

Hinweis: Auf der Immatrikulationsbescheinigung ist in der Fußzeile eine URL (<u>https://on-lineportal.studium.htw-aalen.de/bescheinigungscheck/</u>) sowie ein Verifikationscode hinterlegt. Sobald die URL geöffnet und der Verifikationscode eingegeben wurde, kann die Verifikation durchgeführt werden.

# Abmelden

 Profilansicht aufrufen über den kreisförmigen blauen Button am oberen Rand des Portals mit Ihren Initialen

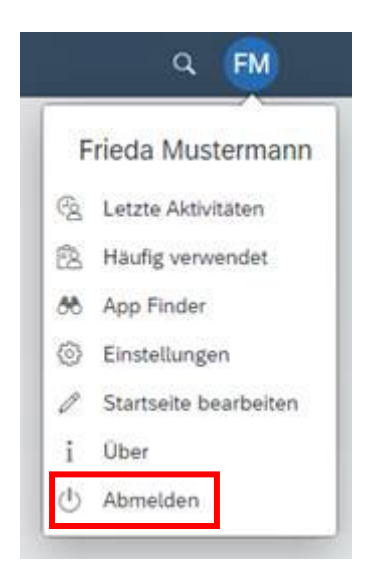

2. "Abmelden"

# Ansprechpartner

Bei Rückfragen und Anmerkungen wenden Sie sich bitte an die Studentische Abteilung Mail: <u>servicecenter@hs-aalen.de</u> Tel.: +49 7361 576-1267 oder +49 7361 576-1264